## コロナワクチン接種予約取消手順

①パソコンからの場合、予約サイトトップ画面右上の 「予約の確認・取消」をクリックしてください。

| よくあるご質問                                                                                                    | 予約の確認・取消 |
|----------------------------------------------------------------------------------------------------|----------|
| 飯田市 新型コロナワクチン接種予約サイト                                                                                                    |          |
| 1 2 3 4<br>予約者登録 接種日等選択 予約內容確認 予約完了                                                                                                    |          |
| ノババックスの追加接種について<br>• 令和4年11月8日より、武田社ワクチン(ノババックス)の予防接種法上の位置付けが変更となりました。<br>令和4年11月8日以降にノババックスを用いて3回目以降の追加接種を行った場合は、オミクロン株対応ワクチンを含め、その後の更なる追加接種は行                                              | われません。   |
| <ul> <li>予約完了・接種日お知らせメールの受信設定について</li> <li>予約完了の通知や接種日のお知らせをメールで受信したい場合には、接種日等選択画面でメールアドレスを入力していただきますが、メール受信のドメドレス指定をしている場合は、当市からのメールが届かないことがあります。下記のドメインまたはアドレスが受信できるよう設定してください。</li> </ul> | イン指定やア   |

スマートフォンからの場合は、トップ画面右上の MENU横のハンバーガーマークをタップし、 予約の確認・取消をタップしてください

| ↑ askcore.tkc.jp/c ↓ ③ : |   | 🔒 taskcore.tkc.jp/c 🌵 | : C: |
|--------------------------|---|-----------------------|------|
| MENU                     |   |                       | ×    |
| 飯田市 新型コロナワクチン接種予約サイト     | 飯 | よくあるご質問 🛛             |      |
|                          |   | 予約の確認・取消 🛛            |      |
| 予約者登録 接種日等選択 予約内容確認 予約完了 |   |                       |      |
| ノババックスの追加接種について          |   |                       |      |
| ・令和4年11月8日より、武田社ワクチ      |   |                       |      |
| ン(ノババックス)の予防接種法上の        |   |                       |      |
| 位置付けが変更となりました。           |   |                       |      |
| 令和4年11月8日以降にノババックス       |   |                       |      |
| を用いて3回目以降の追加接種を行っ        |   |                       |      |
| た場合は、オミクロン株対応ワクチン        |   |                       |      |
| を含め、その後の更なる追加接種は行        |   |                       |      |
| われません。                   |   |                       |      |
|                          |   |                       |      |
|                          |   |                       |      |
|                          |   |                       |      |
| の受信設定について                |   |                       |      |

※以降の説明画面は、パソコンのもののみとなります。

1/4

②ご予約の際に登録した「券番号(照会番号)」、「生年月日 (数字8桁)」「連絡先電話番号(数字のみ)」を入力し、 次へ進むをクリックしてください。

|                                                               | 予約の確認・取消                    | よくあるご質問 予約の確認・取:     |
|---------------------------------------------------------------|-----------------------------|----------------------|
|                                                               | 券番号(照会番号) 必須                |                      |
| 飯田市                                                           |                             | サイト                  |
|                                                               | 生年月日 (数字8桁) <mark>必须</mark> |                      |
|                                                               |                             |                      |
|                                                               | 連絡先電話番号(数字のみ) 必須            |                      |
| ノババックスの追加接種について<br>・ 令和4年11月8日より、武田社ワクチ)                      |                             |                      |
| 令和4年11月8日以降にノババックス                                            | 次へ進む                        | の後の更なる追加接種は行われません。   |
| <ul> <li>予約完了・接種日お知らせメール</li> <li>予約完了の通知や接種日のお知らせ</li> </ul> |                             | だきますが、メール受信のドメイン指定やア |

※券番号(照会番号)とは、10桁の接種券番号のことです。 ※生年月日は、西暦で8桁入力してください。 ※連絡先電話番号は、"-"(ハイフン)は不要です。

|                                 | 予約の確認   | 取消 🛛 😒                           | <u>ل</u> ج |
|---------------------------------|---------|----------------------------------|------------|
|                                 |         | 入力内容をご確認ください。                    | 1          |
| 飯田市                             |         | 券番号(照会番号) 必須                     | サイト        |
|                                 |         | 生年月日(数字8桁) 必须                    |            |
| 接種について                          |         | 連絡先電話番号(数字のみ) 必須                 |            |
| 、武田社ワクチン<br>縦にノババックス            |         |                                  | の後の更なる     |
| <mark>ら知らせメール</mark><br>種日のお知らせ |         | 次へ進む                             | だきますが、メー   |
| 場合は、当市から                        | らのメールが届 | かないことがあります。下記のドメインまたはアドレスが受信できるよ | う設定してくださ   |

※入力内容に誤りがあると次に進めませんので、入力内容を ご確認いただき、正しい情報を入力してください。 ③予約の状況が表示されますので、内容をご確認ください。 予約を取り消す場合は、画面下部の「この予約を取り消す」 ボタンを押下してください。

|                                   |                |        |           |    |           | よくのるこ頁问 | 予約の |
|-----------------------------------|----------------|--------|-----------|----|-----------|---------|-----|
|                                   | 新型コロ           | コナワ    | クチン接      | 種予 | 約         |         |     |
| ▶ 予約状況                            |                |        |           |    |           |         |     |
| 予約済です                             |                |        |           |    |           |         |     |
| 予約の取り消し期限は<br>期限を過ぎて取り消したい場合は、手続き | す。<br>の問い合わせ先ま | でご連絡くだ | ぎさい。      |    |           | <br>    |     |
| ┃ 予約内容                            |                |        |           |    |           |         |     |
| 申込日時(職員による予約)                     |                |        |           |    |           |         |     |
|                                   |                |        |           |    |           | <br>    |     |
| 券番号(照会番号)                         |                |        |           |    |           |         |     |
|                                   |                |        |           |    |           | <br>    |     |
| 氏名                                |                |        |           |    |           |         |     |
| 連絡先電話番号                           |                |        |           |    |           | <br>    |     |
|                                   |                |        |           |    |           |         |     |
| ワクチン接種会場                          |                |        |           |    |           |         |     |
|                                   |                |        |           |    |           | <br>    |     |
| ワクチン接種日時                          |                |        |           |    |           |         |     |
| 連絡失メールアドレフ(任音)                    |                |        |           |    |           | <br>    |     |
|                                   |                |        |           |    |           |         |     |
|                                   |                |        |           |    |           | <br>    |     |
|                                   |                | i      | この予約を取り消す |    | $\supset$ |         |     |
|                                   |                |        |           |    |           |         |     |

4/4

④確認が表示されますので、予約を取り消してよろしければ OKボタンを押下してください。

| 予約を取り消します。よろしいですか? | $\mathbf{x}$ |  |
|--------------------|--------------|--|
|                    | OK キャンセル     |  |
| この予約を取り            | 「第二          |  |

④予約の取り消し完了の画面が表示されます。
 予約時にメールアドレスを登録している場合は、登録のアドレスにも予約が取り消されたことの通知が送信されます。

|                            |                   | よくあるご質問 予約の確認・取消 |
|----------------------------|-------------------|------------------|
|                            | 新型コロナワクチン接種予約     |                  |
| 新型コロナワクチン接租<br>予約を取り消しました。 | 重の予約申込<br>、 最初に戻る |                  |

以上で予約の取消は完了です。

改めて予約を取りたい場合は、最初に戻るボタンを押下してくだ さい。